1) Acessar o link <u>https://sistema.ouvidorias.gov.br/publico/Manifestacao/RegistrarManifestacao.aspx</u>

2) Escolher qual o tipo de manifestação que deverá realizar e clicar na opção desejada.

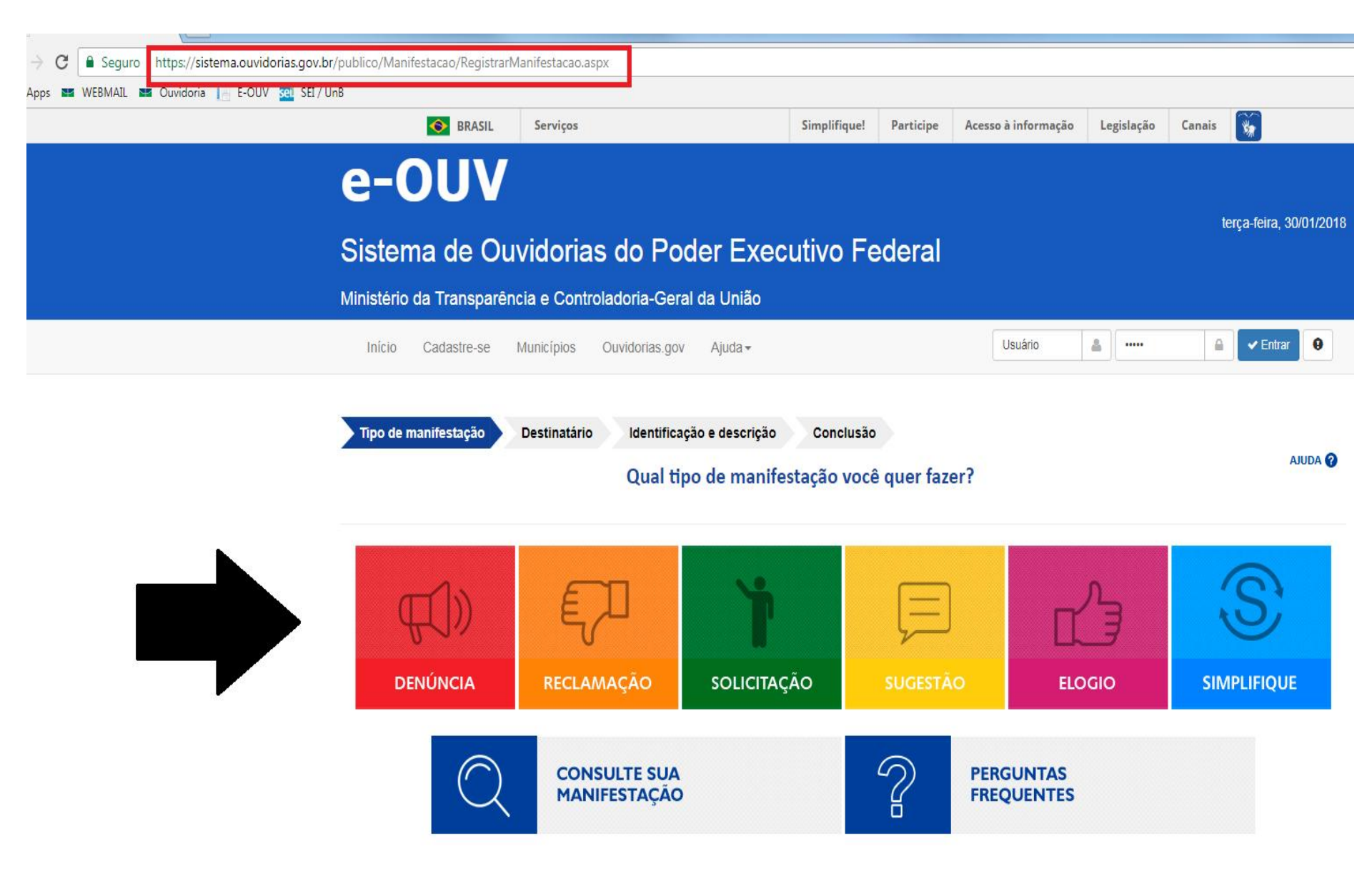

3) Preencha os campos conforme imagem abaixo e clique na opção "Avançar"

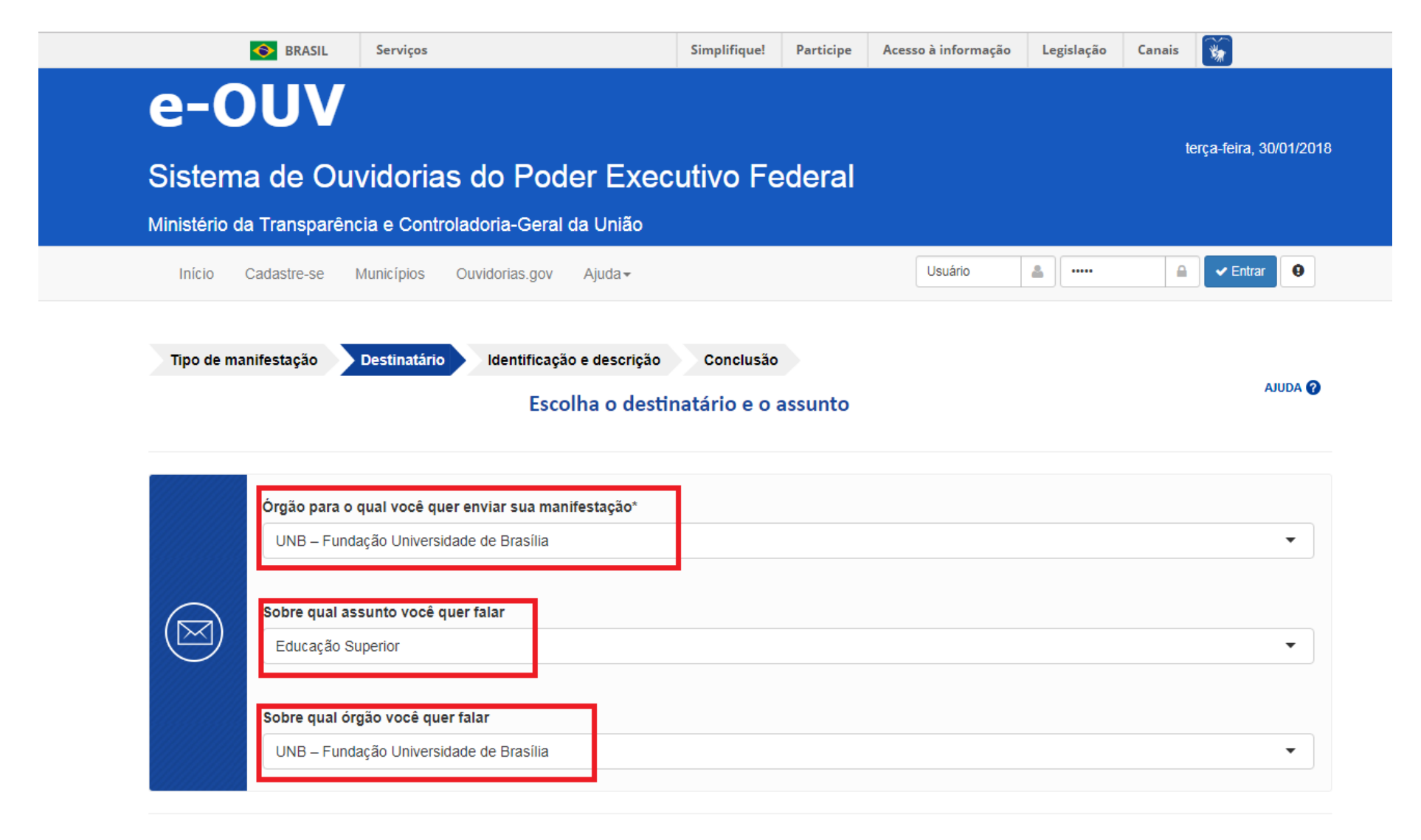

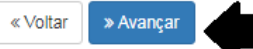

4) No campo "Descrição" o manifestante descreverá sua manifestação, em seguida, o local do Fato conforme imagem abaixo.

| Os campos com * | são de | preenchimento | obrigatório |
|-----------------|--------|---------------|-------------|
|-----------------|--------|---------------|-------------|

| Descrição                 |                                                   |                    |       |                                                     |
|---------------------------|---------------------------------------------------|--------------------|-------|-----------------------------------------------------|
| Descreva abaixo o conteúd | o de sua manifestação. Se você quiser, é possível | inserir anexos par | ira n | nelhor fundamentar sua manifestação.                |
| Descrição dos atos ou fat | 0S*                                               |                    |       |                                                     |
|                           |                                                   |                    |       |                                                     |
|                           |                                                   |                    |       |                                                     |
|                           |                                                   |                    |       | Incluir Anexos                                      |
|                           |                                                   |                    |       | Anexos não cadastrados.                             |
| Local do Fato             |                                                   |                    |       |                                                     |
| UF                        | Município                                         |                    | L     | Local                                               |
| DF •                      | Brasília                                          | •                  |       | Exemplo: agência do XPTO do setor de autarquias sul |

5) No campo Vínculo/Categoria o manifestante deverá escolher em qual das opções se encaixa.

| Vinculo/Categoria*                                                     |       |  |       |
|------------------------------------------------------------------------|-------|--|-------|
|                                                                        |       |  |       |
| SERVIDOR DOCENTE<br>SERVIDOR TÉCNICO<br>DISCENTE<br>COMUNIDADE EXTERNA |       |  |       |
| Nome do Envolvido                                                      |       |  |       |
|                                                                        |       |  |       |
| Função do Envolvido                                                    |       |  |       |
| Selecione                                                              |       |  |       |
| Selecione<br>Órgão/Empresa                                             |       |  |       |
| Selecione<br>Órgão/Empresa                                             |       |  |       |
| Selecione<br>Órgão/Empresa                                             |       |  |       |
| Selecione<br>Órgão/Empresa                                             |       |  | er in |
| Selecione<br>Órgão/Empresa                                             | uídos |  | e ir  |
| Selecione<br>Órgão/Empresa                                             | uídos |  | e in  |

6) Em seguida, o manifestante deverá preencher o campo "Identificação", conforme as imagens abaixo:

\*Quero me identificar sem restrição ( campos obrigatórios para preenchimento será o nome e e-mail)

| Identificação                                                                                                    |     |
|----------------------------------------------------------------------------------------------------|-----|
| A Ouvidoria garante que os seus dados servirão para avaliar melhor as políticas públicas e propor melhorias voltadas para você ou para sua comunidade. Ce<br>eira se identificar, para iniciar sua manifestação escolha uma das opções de identificação abaixo. Em caso de dúvida, consulte o item <b>ajuda</b> .<br><ul> <li>Quero me identificar sem restrição</li> <li>Quero me identificar com restrição</li> <li>Não permito acesso aos meus dados pessoais</li> </ul> | aso |
| Quero usar meus dados já cadastrados                                                                                                    |     |
| Nome*   E-mail* Confirme o E-mail*                                                                                                    |     |
| Demais dados cadastrais                                                                                                    | *   |
| Salvar meus dados (conheça os benefícios)                                                                                                    | *   |

\*Quero me identificar com restrição ( campos obrigatórios para preenchimento será o nome e e-mail porém será de responsabilidade do setor proteger a informação pessoal do manifestante).

| Não permito acesso aos meus dados pessoais                                                              |
|----------------------------------------------------------------------------------------------------|
|                                                                                                    |
| da privada, honra e imagem, <b>exceto</b> nos casos em que é obrigada a divulgá-las por previsão em lei |
|                                                                                                    |
|                                                                                                    |
| Confirme o E-mail*                                                                                      |
|                                                                                                    |
|                                                                                                    |

\*Não quero me identificar ( neste caso o manifestante não preencherá nenhum campo de identificação porém ele não conseguirá acompanhar o andamento da sua manifestação).

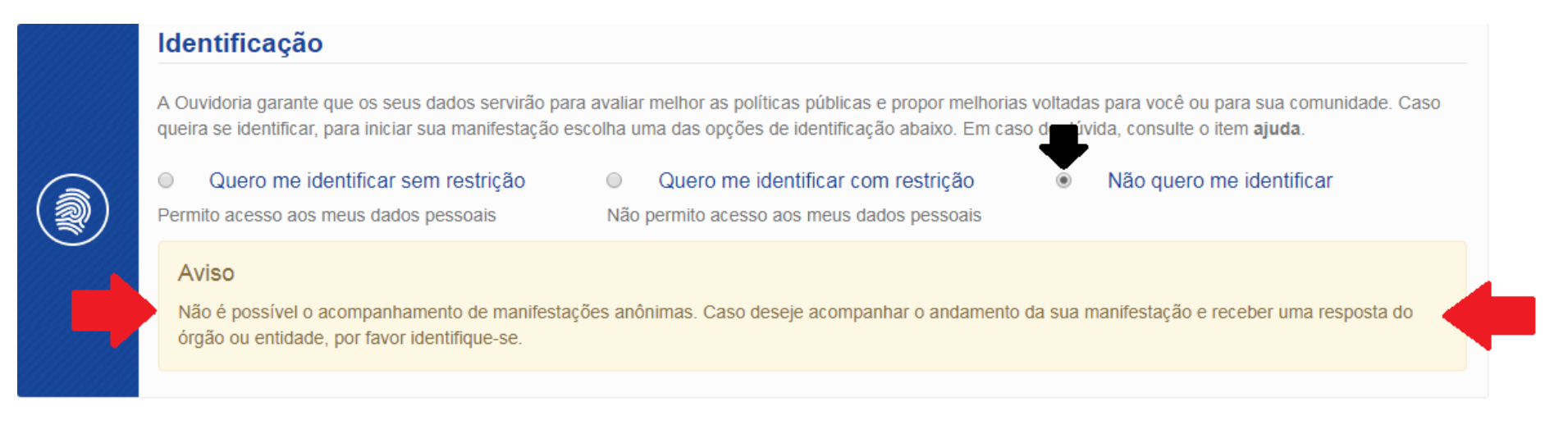

7) Para finalizar, o manifestante deverá selecionar a opção "Não sou um robô" e em seguida clicar na opção "Concluir".

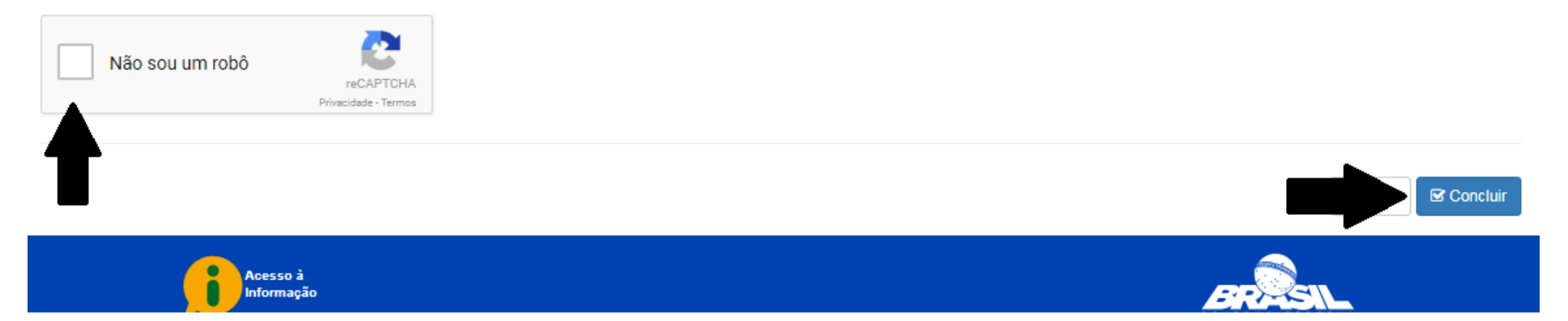